# **D-Link**<sup>®</sup>

### 10" WIRELESS INTERNET PHOTO FRAME

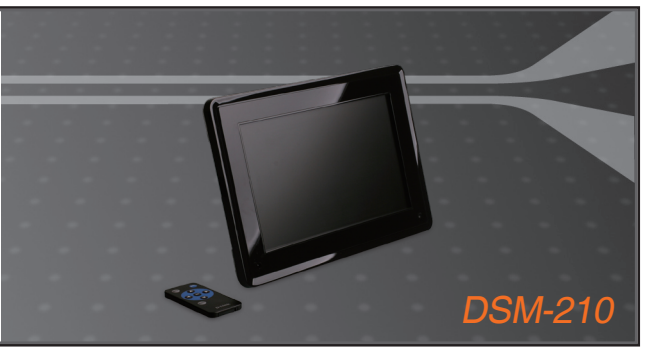

- Quick Installation Guide+
- Руководство по быстрой установке+
  - Guía de Instalación Rápida+
  - Guia de Instalação Rápida+
    - 快速安裝指南+
  - Petunjuk Pemasangan Cepat+

### MULTIMEDIA

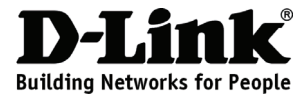

# Quick Installation Guide DSM-210

10" Wireless Internet Photo Frame

### **Package Contents**

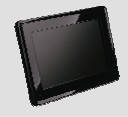

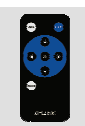

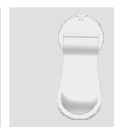

D-Lierk

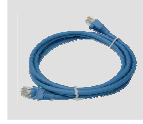

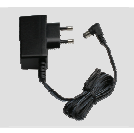

Power Adapter

DSM-210 10" Wireless Internet Photo Frame

Remote Control (Battery Included)

Stand

Manual, Install Guide on CD

CAT5 Ethernet Cable

# Installing the DSM-210

#### A . Back Panel

- 1 WPS Button
- 2 Power Button
- 3 Ethernet Port
- 4 Power Receptor
- 5 Reset Button
- 6 Memory Card Slot
- 7 USB Port
- 8 Stand

#### B. The Remote Control

| BUTTON     | FUNCTION                                                                                     |
|------------|----------------------------------------------------------------------------------------------|
| Back       | Press to return to previous screen.                                                          |
| Menu       | Press to display a list of options.                                                          |
| Arrow Keys | Press to navigate through menu7 options, slide shows, and<br>pictures.                       |
| OK         | Press to accept the current selection or option, or press to start/pause in slide show mode. |
| Rotate     | Press to rotate the image clockwise 90o each time button is<br>pressed.                      |

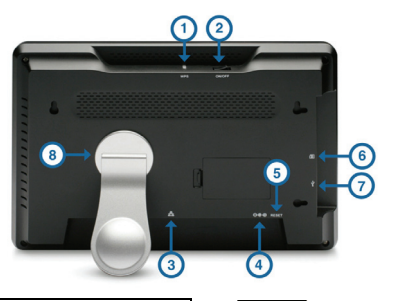

| 0      |   |
|--------|---|
|        | ( |
| 0      |   |
| NER    |   |
| G-Limi | ĸ |
|        |   |

#### C . Attach the Stand

To place the Internet Photo frame on a shelf or a flat surface, attach the supplied stand.

Align the arrow on the stand with the arrow on the back of the frame (approximately at the 2:00 position).

• To use in horizontal position (as shown), turn the stand counter-clockwise to the H position until the stand locks into place.

• To use in vertical (portrait mode) position, turn the stand clockwise to the V position until the stand locks into place.

#### D. Power ON the DSM-210

Plug the supplied power adapter into the power receptor on the bottom of the DSM-210. Plug the power cord into a power outlet.

Power on the DSM-210 by pressing the Power button.

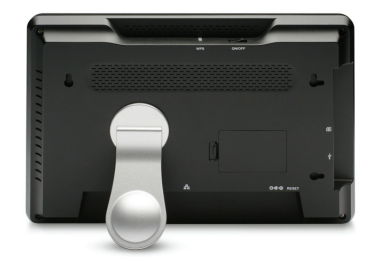

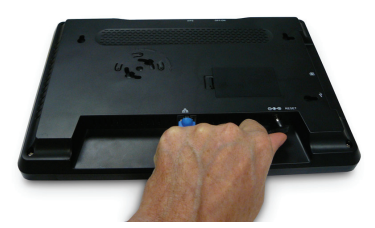

E . Insert the D-Link DSM-210 install CD into your CD-ROM drive

# Troubleshooting

#### 1. My remote control isn't working?

- Make sure the battery protector is removed
- Replace the battery with new one

#### 2. How do I use the D-Link Widget for my DSM-210?

D-Link offers a Widget to use with your DSM-210 frame. The D-Link Widget requires Yahoo Widgets to be installed in your PC. Please click the Yahoo link from the D-Link DSM-210 CD.

#### 3. Why does my front panel button no longer work after changing the faceplate?

If the unit is on and the faceplate is changed, the front panel buttons & blue LEDs will not longer work. No harm is done, you only need to power down the frame to recover.

#### 4. How do I update the firmware on my DSM-210?

Your frame must be connected to the Internet to perform an upgrade. When connected, the DSM-210 will automatically notify you if a firmware upgrade is available. If there is an upgrade available, the Upgrade Firmware icon will be displayed. Select the icon to upgrade the firmware and press OK on the remote.

# **Technical Support**

You can find software updates and user documentation on the D-Link website.

#### Tech Support for customers in

#### Australia:

Tel: 1300-766-868 24/7(24Hrs, 7days a week) technical support http://www.dlink.com.au e-mail: support@dlink.com.au

#### India:

Tel: 1800-222-002 9.00 AM to 9.00 PM. All days http://www.dlink.co.in/support/productsupport.aspx

#### Indonesia, Malaysia, Singapore and Thailand:

 Tel: +62-21-5731610
 (Indonesia)

 Tel: 1800-882-880
 (Malaysia)

 Tel: +65 66229355
 (Singapore)

 Tel: +66-2-719-8978/9
 (Thailand)

 24/7, for English Support Only
 http://www.dlink.com.sg/support/

 e-mail: support@dlink.com.sg

#### Korea:

Tel: +82-2-2028-1815 Monday to Friday 9:00am to 6:00pm http://www.d-link.co.kr e-mail: arthur@d-link.co.kr

#### **New Zealand:**

Tel: 0800-900 24/7(24Hrs, 7days a week) technical support http://www.dlink.co.nz e-mail: support@dlink.co.nz

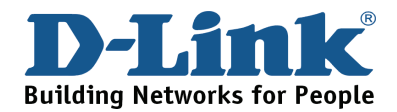

# **Technical Support**

You can find software updates and user documentation on the D-Link website.

#### Tech Support for customers in

#### Egypt:

Tel: +202-2919035 or +202-2919047 Sunday to Thursday 9:00am to 5:00pm http://support.dlink-me.com Email: support.eg@dlink-me.com

#### Iran:

Te: +98-21-88880918,19 Saturday to Thursday 9:00am to 5:00pm http://support.dlink-me.com Email : support.ir@dlink.me.com & support@dlink.ir

#### Israel:

Magshimim 20 St., Matalon center, Petach Tikva, Israel 49348 Consumer support line: 03-9212886 Business support line: 03-9212608

#### Pakistan:

Tel: +92-21-4548158 or +92-21-4548310 Monday to Friday 10:00am to 6:00pm http://support.dlink-me.com E-mail: zkashif@dlink-me.com

#### South Africa and Sub Sahara Region: Tel: +27-12-665-2165

08600 DLINK (for South Africa only) Monday to Friday 8:30am to 9:00pm South Africa Time http://www.d-link.co.za

#### Turkey:

Tel: +90-212-2895659 Monday to Friday 9:00am to 6:00pm http://www.dlink.com.tr e-mail: turkiye@dlink-me.com e-mail: support@d-link.co.za

#### U.A.E and North Africa:

Tel: +971-4-4278127 (U.A.E) Sunday to Thursday 9.00AM to 6.00PM GMT+4 Web: http://www.dlink-me.com E-mail: support.me@dlink-me.com

#### Saudi ARABIA (KSA):

Telephone : +966 01 217 0008 Facsimile : +966 01 217 0009 e-mail: Support.sa@dlink-me.com Saturday to Wednesday 9.30AM to 6.30PM Thursdays 9.30AM to 2.00 PM

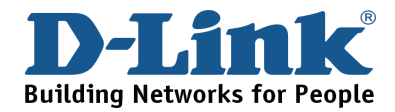

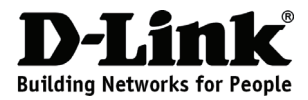

# Руководство по быстрой установке DSM-210

Беспроводная 10-дюймовая цифровая фоторамка

### Комплект поставки

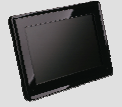

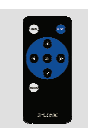

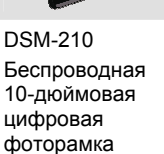

Пульт дистанционно го управления (с батареей)

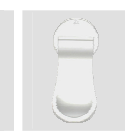

Подстав ка

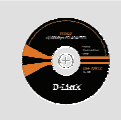

Компакт-диск с руководством пользователя и руководством по установке

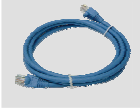

Ethernet-ka

категории

бель 5

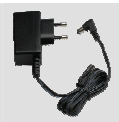

Адаптер питания

D-Link

# Установка DSM-210

#### А. Задняя панель

- 1 Кнопка WPS
- 2 Кнопка Power
- 3 Порт Ethernet
- 4 Разъем питания
- 5 Кнопка Reset
- 6 Слот для карты памяти
- 7 Порт USB
- 8 Подставка

# 

#### В. Пульт дистанционного управления

| КНОПКА          | ФУНКЦИЯ                                                                                                    |
|-----------------|----------------------------------------------------------------------------------------------------|
| Back            | Нажатие возвращает экран к предыдущему.                                                                                 |
| Menu            | Нажатие отображает меню на экране.                                                                                      |
| Клавиши-стрелки | Кнопки для навигации по пунктам меню, просмотра в<br>режиме «слайд-шоу» и просмотра картинок.                           |
| ок              | Нажатие подтверждает текущий выбор или опцию, или<br>запускает/останавливает просмотр картинок в режиме<br>«слайд-шоу». |
| Rotate          | Каждое нажатие на кнопку поворачивает картинку на 90° по часовой стрелке.                                               |

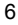

#### С. Установка подставки

Для размещения фоторамки на полке или ровной поверхности необходимо установить подставку.

Закрепите подставку на задней панели фоторамки (в позиции 2:00).

 Для использования фоторамки в горизонтальном положении (как показано на картинке), поверните подставку против часовой стрелки в положение «Н».

 Для использования фоторамки в вертикальном положении (портретный режим), поверните подставку в положение «V».

#### D. Включение DSM-210

Подключите, входящий в поставку, адаптер питания к разъему питания на нижней панели DSM-210. Подключите шнур питания к сетевой розетке.

Включите питание DSM-210 нажатием на кнопку Power.

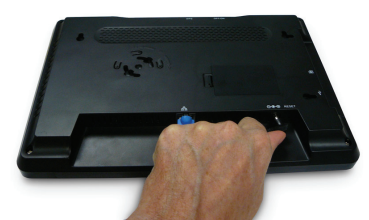

Е. Поместите установочный компакт-диск D-Link DSM-210 в привод CD-ROM.

### Поиск неисправностей

#### 1. Почему не работает пульт дистанционного управления?

- Убедитесь, что защита с батареи удалена
- Замените батарею на новую

#### 2. Как использовать виджет D-Link для DSM-210?

D-Link предлагает виджет для использования с фоторамкой DSM-210. Для виджета D-Link необходимо установить на компьютер виджет Yahoo. Пожалуйста, нажмите на ссылку Yahoo на компакт-диске D-Link DSM-210.

# 3. Почему кнопка на передней панели больше не работает после изменения лицевой панели?

Если фоторамка включена и лицевая панель устройства изменена, то кнопки и синие индикаторы на передней панели работать не будут. Данное действие не вызовет повреждений, необходимо только выключить фоторамку для восстановления рамки.

#### 4. Как обновить программное обеспечение на DSM-210?

Фоторамка должна быть подключена к Интернету. DSM-210 автоматически уведомляет пользователя о том, что доступна новая версия программного обеспечения. При этом на экране появляется иконка Upgrade Firmware. С помощью пульта дистанционного управления выберите иконку и нажмите ОК для обновления программного обеспечения.

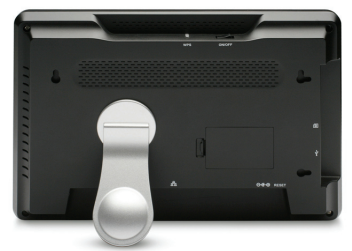

# Notes

### Техническая поддержка

Обновления программного обеспечения и документация доступны на Интернет-сайте D-Link.

D-Link предоставляет бесплатную поддержку для клиентов в течение гарантийного срока.

Клиенты могут обратиться в группу технической поддержки D-Link по телефону или через Интернет.

> Техническая поддержка D-Link: +7(495) 744-00-99

Техническая поддержка через Интернет

http://www.dlink.ru e-mail: support@dlink.ru

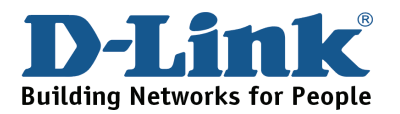

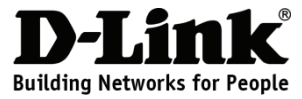

# Guía de Instalación Rápida DSM-210

Cuadro de Fotografías Wireless Internet 10" Contenido del Paquete

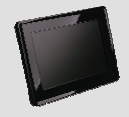

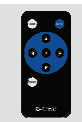

DSM-210 Cuadro de Fotografías Wireless Internet 10"

Control Remoto (Batería Incluida)

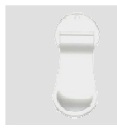

Soporte

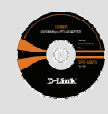

Manual y Guía de Instalación en CD

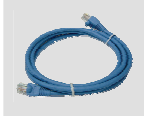

CAT5

Cable

Ethernet

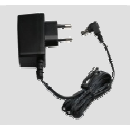

Adaptador de Energía

# Instalando el DSM-210

#### A . Panel Posterior

- 1 Botón WPS
- 2 Botón Power
- 3 Ethernet Port
- 4 Conector de Energía
- 5 Botón Reset
- 6 Slot de Memory Card
- 7 Puerto USB
- 8 Soporte

#### B. El control Remoto

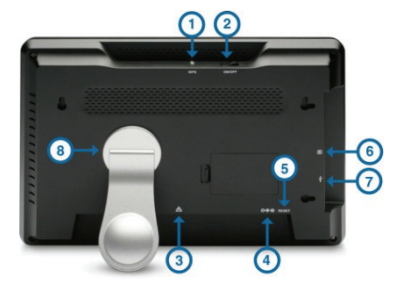

•

**D**-Linis

| BOTON      | FUNCION                                                                                                    |
|------------|----------------------------------------------------------------------------------------------------|
| Back       | Presione para volver a la pantalla anterior.                                                                   |
| Menú       | Presione para desplegar la lista de opciones.                                                                  |
| Arrow Keys | Presione para navegar a través de las opciones del menú,<br>Presentaciones e Imágenes.                         |
| ОК         | Presione para aceptar la actual presentación u opción, o<br>presione para comenzar/pausar el modo presentación |
| Rotate     | Presione para rotar la imagen 90° en sentido del reloj cada vez que el botón es presionado.                    |

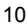

#### C. Enganchar el Soporte

Para posicionar el cuadro de fotografías Internet sobre un estante o superficie plana, enganche el soporte incluido.

Alinee la flecha del soporte con la flecha de la parte posterior del dispositivo (aproximadamente a las 2:00 del reloj).

 Para utilizar en posición horizontal (como se muestra), gire el soporte en el sentido del reloj hasta la posición horizontal, hasta que el soporte quede en su lugar.

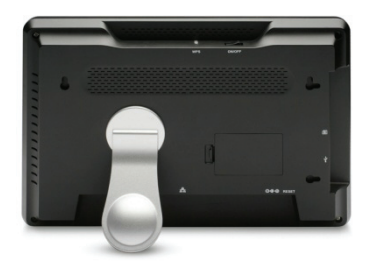

• Para utilizar verticalmente (Modo Retrato), gire el soporte en el sentido del reloj hasta la posición vertical, hasta que el soporte quede en su lugar.

#### D. Encienda el DSM-210

Enchufe el adaptador de energía incluido en el conector de energía que se encuentra en la base del DSM-210. Conecte el cable de energía en el conector de Pared.

Encienda el DSM-210 presionando el Botón Power

#### E . Inserte el CD de Instalación D-Link DSM-210 en su lector de CD-ROM

## Solución de Problemas

#### 1. Mi control remoto no funciona

- Asegúrese que haya quitado el protector de las Baterías
- Reemplace las baterías por unas nuevas

#### 2. ¿Cómo puedo utilizar los Widget de Dlink en mi DSM-210?

Dlink ofrece unos Widgets para utilizar en el DSM-210. Los Widgets de DLink requieren que instale los Widget de Yahoo en su PC. Por favor haga click en el enlace de Yahoo desde el CD del DSM-210.

# 3. ¿Por qué los botones del panel frontal no funcionan después de haber cambiado la carcasa?

Si la unidad está encendida y cambia la carcasa, el panel frontal de botones y los LED azules no funcionaran mas. No se daña, solamente necesita desconectar la energía y al conectarla nuevamente el cuadro se recupera.

#### 4. Como puedo actualizar el Firmware de mi DSM-210?

Su cuadro deberá conectarlo a Internet para realizar una actualización. Cuando lo conecte, el DSM-210 automáticamente le notificara si existe alguna actualización de Firmware disponible. Si existiera una alguna actualización disponible, el icono de actualización de Firmware será desplegado en pantalla. Seleccione el icono de actualización y presione OK en el Control Remoto.

# Notes

# **SOPORTE TÉCNICO**

Usted puede encontrar actualizaciones de softwares o firmwares y documentación para usuarios a través de nuestro sitio www.dlinkla.com

#### SOPORTE TÉCNICO PARA USUARIOS EN LATINO AMERICA

Soporte técnico a través de los siguientes teléfonos de D-Link

| PAIS                 | NUMERO                      | HORARIO                           |
|----------------------|-----------------------------|-----------------------------------|
| Argentina            | 0800 - 12235465             | Lunes a Viernes 08:00am a 21:00pm |
| Colombia             | 01800 - 9525465             | Lunes a Viernes 06:00am a 19:00pm |
| Chile                | 800 - 835465 ó (02) 5941520 | Lunes a Viernes 08:00am a 21:00pm |
| Ecuador              | 1800 - 035465               | Lunes a Viernes 06:00am a 19:00pm |
| El Salvador          | 800 - 6335                  | Lunes a Viernes 05:00am a 18:00pm |
| Guatemala            | 1800 - 8350255              | Lunes a Viernes 05:00am a 18:00pm |
| Panamá               | 011 008000525465            | Lunes a Viernes 05:00am a 18:00pm |
| Perú                 | 0800 - 00968                | Lunes a Viernes 06:00am a 19:00pm |
| Venezuela            | 0800 - 1005767              | Lunes a Viernes 06:30am a 19:30pm |
| Costa Rica           | 0800 - 0521478              | Lunes a Viernes 05:00am a 18:00pm |
| República Dominicana | 18887515478                 | Lunes a Viernes 05:00am a 18:00pm |
| México               | 01800 - 1233201             | Lunes a Viernes 06:00am a 19:00pm |

Soporte Técnico de D-Link a través de Internet

www.dlinkla.com e-mail: soporte@dlinkla.com & consultas@dlinkla.com

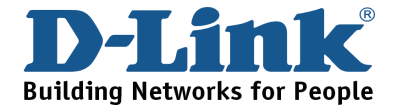

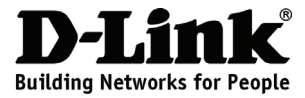

# Guia Rápido de Instalação **DSM-210**

Porta Retrato Digital para Internet de 10" Conteúdo do Pacote

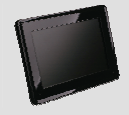

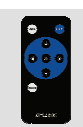

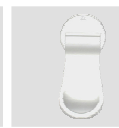

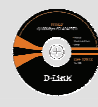

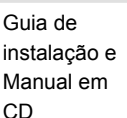

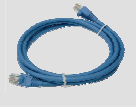

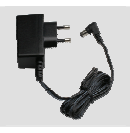

Fonte de Energia

DSM-210 Porta Retrato digital para internet de 10"

Controle Remoto (Baterias Inclusas)

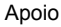

Guia de instalação e Manual em

Cabo de Rede (Cat5)

#### Instalando o **DSM-210**

- A . Back Panel
- 1 Botão WPS
- 2 Botão de Liga/Desliga
- 3 Porta Ethernet
- 4 Receptor de Energia
- 5 Botão de Reset
- 6 Entrada para cartão de memória
- 7 Porta USB
- 8 Apoio

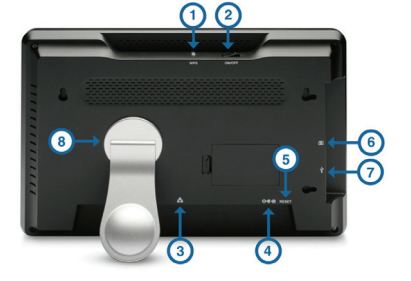

3 🛛 (

D-Link

#### B. O Controle Remoto

| Botão      | Função                                                                                       |
|------------|----------------------------------------------------------------------------------------------|
| Back       | Pressione para retornar a tela anterior                                                      |
| Menu       | Pressione para mostrar a lista de opções                                                     |
| Arrow Keys | Pressione para navegar entre o menu de opções, Slide<br>Show e Fotos                         |
| ОК         | Pressione para aceitar a seleção ou opção, ou pressione<br>Start/Pause no modo de Slide Show |
| Rotate     | Pressione para rotacionar a imagem 90° Horário                                               |

#### C . Conecte o Apoio

Para colocar o Porta Retrato em pé em uma superfície reta, conecte o apoio fornecido.

Alinhe a seta do apoio com a seta na parte de trás da moldura (aproximadamente às 2:00 da posição).

 Para utilizar na posição horizontal (figura ao lado), gire o apoio anti-horário para a posição H até que o apoio trave no local.

 Para usar na posição vertical (Modo de Retrato), gire o apoio no sentido horário para a posição V até que o apoio trave no local.

#### D. Ligando o DSM-210

Conecte a fonte de energia fornecida no receptor da fonte abaixo do DSM-210.Conecte a outra ponta na saída de energia elétrica.

Ligue o DSM-210 pressionando o botão POWER.

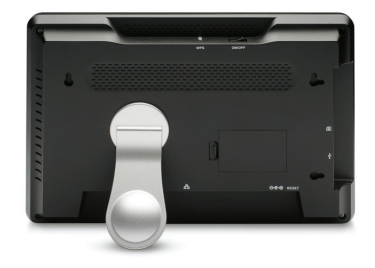

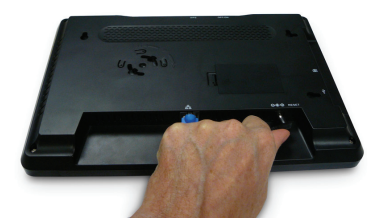

E . Insira o CD de instalação do D-Link DSM-210 no seu drive de CD-ROM

# Solução de Problemas

#### 1. Meu controle remoto não está funcionando?

- Tenha certeza que a proteção da bateria foi removida.
- Substitua a bateria por uma nova.

#### 2. Como eu uso o D-Link Widget para o meu DSM-210?

A D-Link oferece um Widget para usar o seu DSM-210. O Widget da D-Link, requer o Widget da Yahoo instalado no seu PC. Por favor clique no link do Yahoo do CD que acompanha o D-Link DSM-210.

# 3. Por que o meus botões do painel frontal deixam de funcionar depois de mudar o faceplate?

Se a unidade do faceplate for trocada, os botões do painel frontal e os LED's azuis não irão mais funcionar, devido não haver mais aquecimento, apenas é necessário desligar e religar o DSM-210 para que voltem a funcionar.

#### 4. Como eu atualizo a firmware do meu DSM-210?

Seu DSM-210 precisa estar conectado a internet para realizar uma atualização. Quando conectado, ele irá notificar automaticamente se houver uma nova firmware disponível. Se houver uma atualização disponível, aparecerá um ícone de Upgrade Firmware na tela. Selecione o ícone e a atualização será feita.

# Notes

# Suporte Técnico

Você pode encontrar atualizações de software e documentação de usuário no site da D-Link Brasil.

A D-Link fornece suporte técnico gratuito para clientes no Brasil durante o período de vigência da garantia deste produto.

### Suporte Técnico para clientes no Brasil:

#### Horários de atendimento:

Segunda à Sexta-feira, das 8:00h às 21:00h, Sábado, das 8:00h às 20:00h

Website para suporte: www.dlink.com.br/suporte

e-mail: suporte@dlink.com.br

#### Telefones para contato:

Clientes de São Paulo: 2185-9301 Clientes das demais regiões: 0800 70-24-104

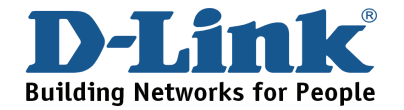

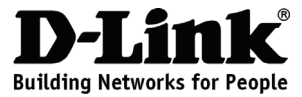

# 快速安裝手冊 **DSM-210**

### 10吋 無線網路數位相框

# 包裝清單

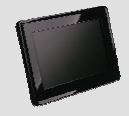

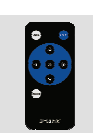

DSM-210 10吋無線網 路數位相框

遙控器 (內含電池)

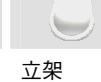

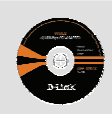

光碟內含手冊 與安裝說明

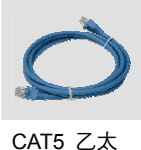

網路線

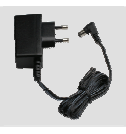

電源供應器

# 安裝DSM-210

#### A. 設備備板

- 1-WPS按鍵
- 2- 電源按鍵
- 3-乙太網路埠
- 4 電源插孔
- 5-重置按鍵
- 6-記憶卡插槽
- 7 USB埠
- 8 立架

#### B. 遙控器

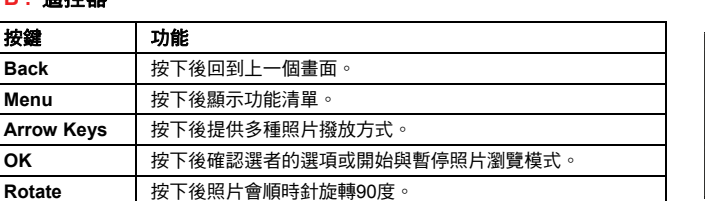

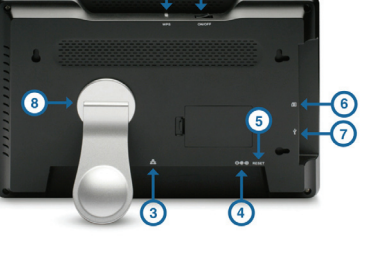

0 0 0

D-Linti

NOP

ᡅ

#### C. 安裝立架

您可以選擇透過立架擺設無線網路數位相框或是 直接採用壁掛方式固定。

依據框架背面的箭頭說明插入立架(大約在2:00位 置)。

•若要採用橫擺方式(如顯示),轉動立架左轉直到立 架鎖到顯示H位置。

•若要採用垂直的方式擺設,把立架變成順時針選 轉對到立架鎖到V位置地方。

#### D.將DSM-210裝上電源

請將電源接頭連接至DSM-210背板的電源插 孔,再將電源連接至家中的電源插座。

按下DSM-210 的電源開關開始使用。

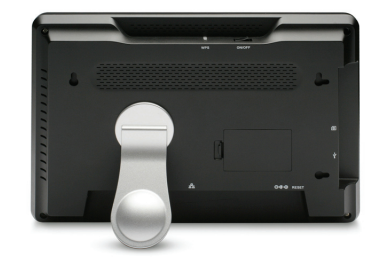

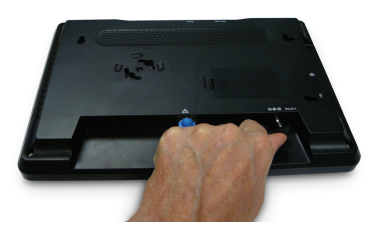

E. 請將D-Link DSM-210 安裝光碟放入您電腦的光碟機中。

# 故障排除

#### 1. 如果我的遙控器不能運作?

- 請確認電池的隔離片已經移除
- 請更換新的電池

#### 2. 請問我該如何使用Widget與DSM-210連結?

D-Link提供一個Widget 的軟體讓您可以將電腦的圖片上傳至DSM-210內建的記憶體中。您可從DSM-210包裝內附的光碟中,安裝隨機所提供的D-Link Widget 軟體。

#### 3. 為何我面板前的按鍵在我跟換面板後就無法正常運作了?

當您的設備是在開啟的狀態進行面板的更換,則您的面板按鍵與藍色燈號只是將無法正常運 作。建議您將設備重新開機即可正常運作。

#### 4. 我要如何升級DSM-210的最新韌體?

DSM-210具備網路自動更新的功能,您必須讓您的DSM-210先連接上網際網路,當您啟用自動韌體更新時,若是有最新的韌體設備將會主動通知您進行更新的動作。

# Notes

# D-Link 友訊科技 台灣分公司 技術支援資訊

如果您還有任何本使用手冊無法協助您解決的產品相關問題,台灣 地區用戶可以透過我們的網站、電子郵件或電話等方式與D-Link台灣 地區技術支援工程師聯絡。

D-Link 免付費技術諮詢專線

0800-002-615

服務時間:週一至週五,早上8:30到晚上9:00 (不含周六、日及國定假日)

> 網 站:http://www.dlink.com.tw 電子郵件:dssqa\_service@dlink.com.tw

如果您是台灣地區以外的用戶,請參考D-Link網站 全球各地 分公司的聯絡資訊以取得相關支援服務。

產品保固期限、台灣區維修據點查詢,請參考以下網頁說明: http://www.dlink.com.tw

產品維修:

使用者可直接送至全省聯強直營維修站或請洽您的原購買經銷商。

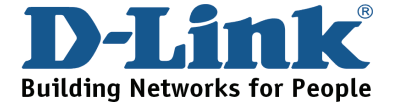

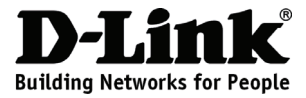

# Petunjuk Pemasangan Cepat DSM-210

10" Frame Foto Internet Nirkabel

# Isi Paket

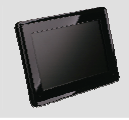

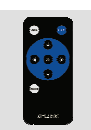

Frame Foto Internet Nirkabel

Pengendali jarak jauh (termasuk baterei)

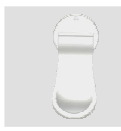

Dudukan

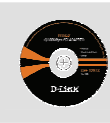

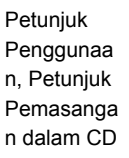

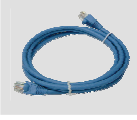

Kabel

CAT5

Ethernet

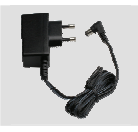

Power Adapter

# Pemasangan DSM-210

#### A . Panel Belakang

- 1 tombol WPS
- 2 tombol Power
- 3 port Ethernet
- 4 Lubang Power
- 5 tombol reset
- 6 slot kartu memori
- 7 port USB
- 8 Dudukan

#### B . Pengendali Jarak Jauh

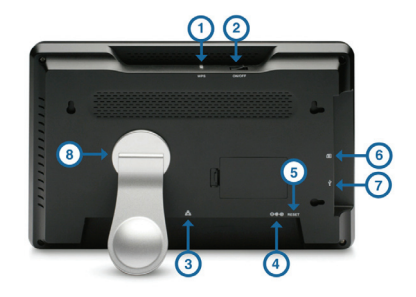

| tombol     | Fungsi                                                                                                    |
|------------|----------------------------------------------------------------------------------------------------|
| Back       | tekan untuk kembali ke halaman sebelumnya                                                                   |
| Menu       | tekan untuk menampilkan daftar pilihan                                                                      |
| Arrow Keys | tekan untuk bernavigasi melalui pilihan menu, tampilan slide, dan gambar                                    |
| ОК         | tekan untuk menerima pilihan sekarang atau opsi, atau tekan untuk memulai/menghentikan model tampilan slide |
| Rotate     | tekan untuk memutar gambar searah jarum jam, 90<br>derajat setiap tombol ditekan                            |

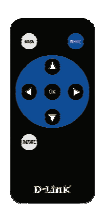

#### C . Memasang dudukan

untuk memasang Frame Foto Internet pada rak atau permukaan datar, pasang dudukan yang sudah disediakan. Cocokan anak panah pada dudukan dengan anak panah yang ada pada belakang frame (kira-kira posisi 2:00)

•untuk digunakan pada posisi horisontal (seperti terlihat pada gambar), putar dudukan berlawanan dengan arah jarum ke posisi H sampai dudukan mengunci ditempatnya

•untuk digunakan pada posisi vertical (mode portrait), putar dudukan searah jarum jam ke posisi V sampai dudukan mengunci pada tempatnya

#### D. Hidupkan DSM-210

Colok power adapter yang sudah disediakan ke lubang power pada bagian bawah dari DSM-210. Colok kabel power ke colokan listrik

Hidupkan DSM-210 dengan menekan tombol Power

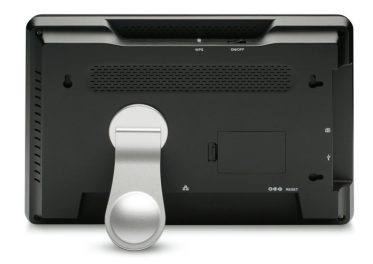

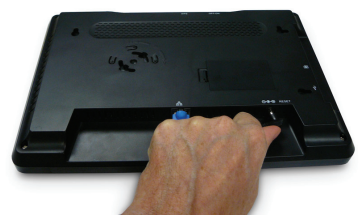

#### E . Masukkan CD D-Link DSM-210 ke dalam CD-ROM anda

# Penyelesaian Masalah

#### 1. Pengendali jarak jauh saya tidak bekerja

- pastikan pelindung baterei sudah dilepaskan
- ganti baterei dengan yang baru

#### 2. Bagaimana saya dapat menggunakan D-Link Widget untuk DSM-210 saya?

D-Link menyediakan sebuah Widget untuk digunakan bersama dengan DSM-210 anda. D-Link Widget membutuhkan Yahoo Widgets untuk diinstall pada PC anda. Silahkan klik link Yahoo dari CD D-Link DSM-210.

# 3. Mengapa tombol pada panel bagian depan tidak bekerja lagi setelah mengganti cover depan?

jika unit dalam keadaan hidup dan cover depan diganti, tombol panel bagian depan dan lampu LED biru tidak akan bekerja lagi. Tidak ada kerusakan, anda hanya perlu mematikan frame untuk membuat tombol depan bekerja kembali

#### 4. Bagaimana saya dapat meng-update firmware dari DSM-210 saya?

Frame anda harus dihubungkan ke internet untuk melakukan upgrade. Ketika terhubung, DSM-210 akan mengingatkan anda secara otomatis jika ada firmware baru yang tersedia. Jika ada upgrade tersedia, maka ikon Upgrade Firmware akan terlihat. Pilih ikon untuk mengupgrade firmware dan tekan OK pada pengendali

## **Dukungan Teknis**

Update perangkat lunak dan dokumentasi pengguna dapat diperoleh pada situs web D-Link.

Dukungan Teknis untuk pelanggan:

Dukungan Teknis D-Link melalui telepon: Tel: +62-21-5731610

Dukungan Teknis D-Link melalui Internet: Email : support@dlink.co.id Website : http://support.dlink.co.id

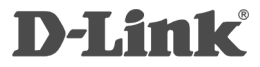

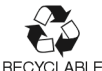

Ver. 1.00 (I) 2008/11/24 29072600D210A30